### AET Tools for Reporting Work Based Learning WEEK 11 AET Office Hours

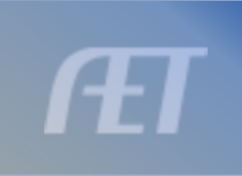

### **TOPICS:**

- Components of WBL reporting
- ✓ Inputting SSID numbers for WBL reports
- Reviewing record completion for WBL reports
- Using WBL reports to submit annual data

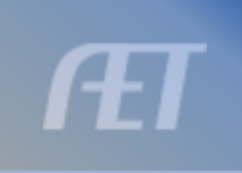

### **Common Components of WBL**

 Competency Based Experiential Learning Hrs (approx. 250)

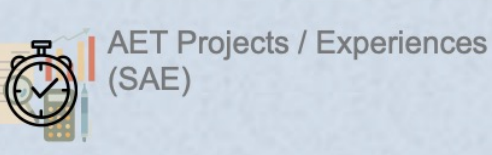

Career Preparation Experiences

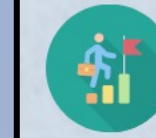

Career Preparation Activities (Resume, Career Fair, More)

Resume

SSID

- Learning Agreements
- Employer/Mentor/Teacher Evaluations

Career Goals, Transcripts

& References

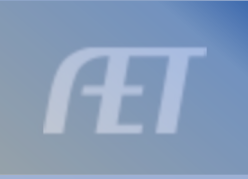

### **1. Competency Based Learning**

- SAE Journals generate hours of Competency/Skill learning
  - Entrepreneur, Placement, Research, Foundational

| Click:                                            | ournal Choose:                                                                                                    |
|---------------------------------------------------|----------------------------------------------------------------------------------------------------|
|                                                   | Add/Edit Journal Entry 🖗                                                                                                    |
| Date:                                             | 3/28/2024                                                                                                    |
| Project: 👰                                        | WD Dorsets                                                                                                    |
| Skill Areas: 🔍                                    | Add/Explore Skill Areas                                                                                                    |
| Time: 👰                                           | Hours + Minutes                                                                                                    |
| Description of Activity:<br><u>Check Spelling</u> |                                                                                                    |
| Pictures:<br>(optional)                           | Select                                                                                                    |
| Supervision: 👰                                    | If your Ag Science Teacher visited/supervised your project for this journal entry, please choose the Teacher.<br>The "description" above should include your teacher's assessment, comments, and recommendations for your project.<br>(None/Unsupervised) |
| Photos:                                           |                                                                                                    |
|                                                   | Save / Enter Another                                                                                                    |

- All journals encourage skill selection
- Skills support 11 pathways for activity reflection
- Skills meet industry credentials, WBL, and proficiency skills when complete

### **Skills and Pathways**

|                      |                             |                                    | Add/Edit Journal E             | ntry 🝳<br>al Entry                   |                         |                              |         |
|----------------------|-----------------------------|------------------------------------|--------------------------------|--------------------------------------|-------------------------|------------------------------|---------|
|                      | Click "Add" to s            | elect skills for this jour         | nal entry. Use ᠙ to read abo   | ut example activities which m        | night fit each skill ar | ea.                          |         |
| PLAN<br>Project Plan | ABS<br>Agribusiness Systems | Animal Systems                     | BS<br>Biotechnology Systems    | <b>CRP</b><br>Career Ready Practices | Cluster Skill           | ESS<br>Environmental Service | Systems |
| FN                   | Donal Skills Food Pro       | <b>FPP</b><br>ducts and Processing | NRS<br>Natural Resource System | ms PS<br>Plant Systems               | Power, Structural a     | PST<br>and Technical Systems |         |
|                      |                             | This project's Pla                 | n has no skill areas selected. | Go to the <u>SAE Plan</u> to review  | <i>N</i> .              |                              |         |
| If NO skills are     | identified in t             | he SAE Plan,                       | , a <mark>RED</mark> box will  | appear with a                        | red plan                | warning                      |         |
| Prompts the stu      | dent to returr              | n to the SAE                       | plan and select                | relatable skills                     | for commo               | on use in journ              | als     |
| Encourages tho       | rough plannin               | g and record                       | ls to support the              | e SAE, return to                     | o plan by c             | licking SAE Pla              | in A    |
| Can select the p     | athway relate               | ed for skill to                    | be recorded                    |                                      |                         |                              |         |

### **Skills and Pathways - Plan**

| SAE Plan - WD Dorsets (PDF Agreement)                                                                                                    |                                    |                                                                                                    |                                       |                                                                                                    |                                         |                                                            |                                 |
|----------------------------------------------------------------------------------------------------|------------------------------------|----------------------------------------------------------------------------------------------------|---------------------------------------|----------------------------------------------------------------------------------------------------|-----------------------------------------|------------------------------------------------------------|---------------------------------|
| SAE planning (SAE Agreement) is an important part of the SAE project and should be completed <b>before</b> you begin the project. Complete section in <b>carefully written and grammatically complete sentences. A complete plan may include a variety of information, section offers a basic set of questions to answer.</b> | e each planning<br><b>but each</b> | Click "Add"                                                                                                    | to use this skill in your proje       | SAE Plan - WD Dorsets<br>ct. Use ? to read about example ac                                            | tivities which might fit each skill are | ea.                                                        |                                 |
| Copy Flan noin anouler SAC. 2021 Beg FFA Jr Fair Market Lamos 💟                                                                                                    |                                    | Go                                                                                                    | back to the SAE Plan to wr            | ite about your planned activities or to                                                                | o remove skills from your list.         |                                                            |                                 |
| Save Ali & Return Cancel                                                                                                    | <u>`</u>                           |                                                                                                    |                                       | < Save & Back to SAE Plan                                                                              |                                         |                                                            |                                 |
| Description Time Investment Financial Investment Learning Objectives (Skills) e-Signatures                                                                                                    |                                    | ARG                                                                                                    | Λς                                    | BC                                                                                                    | CDD                                     | 20                                                         |                                 |
| <b>Project Learning Outcomes</b> – Choose "Add/Explore Skill Areas" to identify <b>major</b> learning experiences you f gain from your project. A minimum of <b>three</b> skills are required for a complete plan (green check mark).                                                                                         | feel you may                       | Agribusiness Systems                                                                                                    | Animal Systems                        | Biotechnology Systems                                                                                  | Career Ready Practices                  | Cluster Skill                                              |                                 |
| Once added, develop a short description of how you plan to gain these skills.                                                                                                    |                                    | ESS                                                                                                    | <b>FND</b>                            | <b>FPP</b>                                                                                             | NRS                                     | Sustana Diant                                              | PS                              |
| dd/Explore Skill Areas                                                                                                    |                                    | ironmental Service Systems                                                                                                    | Foundational Skills                   | Food Products and Proces                                                                               | Natural Resource                        | Systems                                                    | Systems                         |
| Skill 🖗 Planned Activities 🔍<br>No skill areas have been added. Click 'Add' above to get started.                                                                                                    | Delete                             |                                                                                                    | Power,                                | <b>PST</b><br>Structural and Technical Sys                                                             | tems                                    |                                                            |                                 |
| <ul> <li>Returns to Plan Tab in the </li> <li>Learning Outcomes Tab</li> </ul>                                                                                                    | AS.01                              | - Analyze historic and c<br>AS.01.01 - Evaluate the develo<br>lications of animal origin, domest<br>ribution on production practices a<br>ment. ? | ppment<br>tication<br>and the         | <b>S.01.02</b> - Assess and select a methods for use in animal system their effectiveness and impart   | stems industry.                         | <b>03</b> - Analyze and ap<br>tices to animal agric<br>/e. | oply laws and<br>culture from a |
| 5                                                                                                    | AS.02                              | - Utilize best-practice p                                                                                                    | rotocols based                        | upon animal behavio                                                                                    | rs for animal husbar                    | ndrv and welfa                                             | are.                            |
| <ul> <li>Pathway is highlighted RED from SAE<br/>setup</li> </ul>                                                                                                    | techniqu                           | AS.02.01 - Demonstrate managues that ensure animal welfare.                                                                                       | gement<br>Rensure that<br>consumption | <b>S.02.02</b> - Analyze procedures<br>animal products are safe for<br>in (e.g., use in food system, e | to.). 🔍                                 |                                                            |                                 |
| Student selects Skills common in SAF                                                                                                    | AS.03<br>develo                    | - Design and provide p<br>opment, reproduction a                                                                                                  | roper animal nut<br>nd/or economic    | rition to achieve desi<br>production.                                                                  | ired outcomes for p                     | erformance,                                                | <b>ET</b>                       |
|                                                                                                    | heeds o                            | AS.03.01 - Analyze the nutrition of animals.                                                                                                    | hal AS.03.02 -<br>they meet t         | Analyze feed rations and assumed and assume the nutritional needs of animal                            | ess if<br>s.<br>make animal nut         | 03 - Utilize industry rition decisions. 🧟                  | tools to                        |

### **Skills and Pathways – Plan & Journal**

|                                                                                                | + Add/Explore Skill Areas                                                                       |                                                                                      |                                                                                               |   |  |  |
|------------------------------------------------------------------------------------------------|-------------------------------------------------------------------------------------------------|--------------------------------------------------------------------------------------|-----------------------------------------------------------------------------------------------|---|--|--|
| Skill 🝳                                                                                        | Planned Activities (2) maximum 500 characters - 424 re                                          | maining Delete                                                                       |                                                                                               |   |  |  |
| <b>AS.03.02</b> Analyze feed rations and assess if they meet the nutritional needs of animals. | Utilize multiple rations for the following:<br>Maintenance, Gestation, Lactation, Creep rations | ×                                                                                    |                                                                                               |   |  |  |
| AS.04.02 Apply scientific principles to select and care for                                    | Implement BCS, lambing pens and family groups pre-<br>breeding through lambing                  | ~                                                                                    |                                                                                               |   |  |  |
| breeding animals. 🥂                                                                            |                                                                                                 | Add/Edit Journ                                                                       | rnal Entry 🖗                                                                                  |   |  |  |
|                                                                                                | Use Artificial                                                                                  | < Save & Back to                                                                     | to Journal Entry                                                                              |   |  |  |
| AS.04.03 Apply scientific principles to breed animals.                                         | Click "Ac                                                                                       | ld" to select skills for this journal entry. Use $\widehat{\mathbb{Q}}$ to rea       | ead about example activities which might fit each skill area.                                 |   |  |  |
| When skills set up in the p                                                                    | plan, PLAN ABS<br>Project Plan ABS<br>Agribusiness Syste                                        | ms AS BS Biotechnology System                                                        | ems Career Ready Practices Career Ready Practices Cluster Skill Environmental Service Systems |   |  |  |
| they appear as POP OUTS                                                                        | Foundational Skills                                                                             | FPP         NRS           od Products and Processing         Natural Resource        | S PS PST Power, Structural and Technical Systems                                              |   |  |  |
| Easy to select for common                                                                      | AS.03 - Design and provid development, reproduction                                             | e proper animal nutrition to ac<br>n and/or economic production                      | chieve desired outcomes for performance,                                                      |   |  |  |
| journals                                                                                       | Add <b>AS.03.02</b> - Analyze feed ra<br>assess if they meet the nutritional ne                 | Add AS.03.02 - Analyze feed rations and assess if they meet the nutritional needs of |                                                                                               |   |  |  |
| Can select others in any                                                                       | animals.                                                                                        |                                                                                      |                                                                                               |   |  |  |
| pathway to reflect skill                                                                       | AS.04 - Apply principles of and/or economic production                                          | f animal reproduction to achiev                                                      | eve desired outcomes for performance, development                                             | - |  |  |
| performed                                                                                      | Add AS.04.02 - Apply scientific select and care for breeding animals                            | principles to<br>. breed animals.                                                    | y scientific principles to                                                                    |   |  |  |

### **2. Career Preparation Experiences**

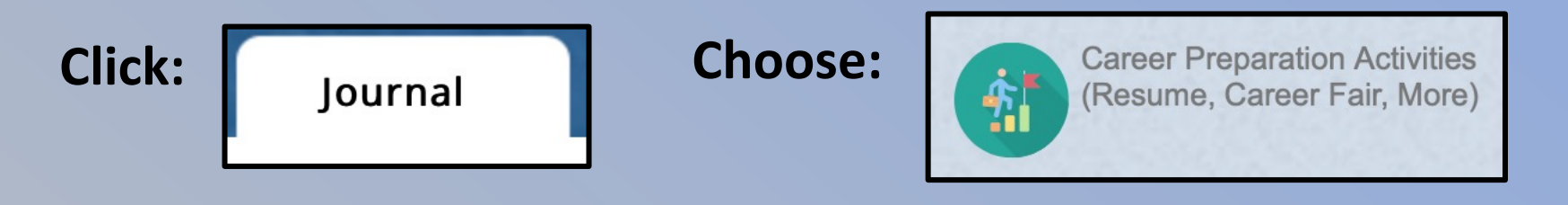

| D;<br>3/28/20                                                                        | Add/Edit Jo<br>ate:      | Catego           | ry:                                                                                                    | Journals hav<br>options in dr | e career activity<br>opdown |
|--------------------------------------------------------------------------------------|--------------------------|------------------|----------------------------------------------------------------------------------------------------|-------------------------------|-----------------------------|
| Activity:<br>Type:<br>Skill Areas:<br>Description / Awards:<br><u>Check Spelling</u> | (Please Choose)          |                  | <ul> <li>✓ (Please Choose)</li> <li>Career Fair</li> <li>Guest Speaker</li> <li>Interview</li> <li>Networking</li> <li>Other</li> <li>Resume Work</li> </ul> |                               |                             |
| Time:                                                                                | Hours + Minutes Save Sav | // Enter Another | Workplace Tour                                                                                                    | Student inclu                 | des ac <mark>tivity</mark>  |

# Sarase Review/Edit JudgingCard Results Click: Profile Maintain your list of resume accord Choose: Career Goals, Transcripts F4 Degree Levels Achieved State JudgingCard Results State State American JudgingCard Results

- Objective, References, Recommendations (PDF), Transcripts
- Awards, Certifications,
   Memberships and
   Professional Organizations,
   Other Accomplishments
- Working document

| Chieved<br>Year Received Save | Degrees                                                                                                    |                                                                                                    |                                                                                                    |                                                                                                    |
|-------------------------------|----------------------------------------------------------------------------------------------------|----------------------------------------------------------------------------------------------------|----------------------------------------------------------------------------------------------------|----------------------------------------------------------------------------------------------------|
| Year Received Save            | Degrees                                                                                                    |                                                                                                    |                                                                                                    |                                                                                                    |
| 021                           |                                                                                                    |                                                                                                    |                                                                                                    |                                                                                                    |
| 021                           |                                                                                                    |                                                                                                    |                                                                                                    |                                                                                                    |
|                               |                                                                                                    |                                                                                                    |                                                                                                    |                                                                                                    |
|                               |                                                                                                    |                                                                                                    |                                                                                                    |                                                                                                    |
|                               |                                                                                                    |                                                                                                    |                                                                                                    |                                                                                                    |
|                               |                                                                                                    |                                                                                                    |                                                                                                    |                                                                                                    |
|                               |                                                                                                    |                                                                                                    |                                                                                                    |                                                                                                    |
| tion Success                  |                                                                                                    |                                                                                                    |                                                                                                    |                                                                                                    |
| Name/Description              |                                                                                                    |                                                                                                    | Add New                                                                                                    |                                                                                                    |
| and Quiz Team State Runner Un |                                                                                                    |                                                                                                    |                                                                                                    | 2/16/2021                                                                                                    |
|                               |                                                                                                    |                                                                                                    |                                                                                                    | 2/10/2021                                                                                                    |
|                               |                                                                                                    |                                                                                                    |                                                                                                    |                                                                                                    |
| Name/Description              |                                                                                                    |                                                                                                    | Add New                                                                                                    |                                                                                                    |
|                               |                                                                                                    |                                                                                                    |                                                                                                    | 5/12/2022                                                                                                    |
|                               |                                                                                                    |                                                                                                    |                                                                                                    | 0/12/2022                                                                                                    |
| faccional Organizations       |                                                                                                    |                                                                                                    |                                                                                                    |                                                                                                    |
|                               |                                                                                                    |                                                                                                    |                                                                                                    |                                                                                                    |
|                               |                                                                                                    |                                                                                                    | Add New                                                                                                    | 1/1/2020                                                                                                    |
| Oone 4H Club                  |                                                                                                    |                                                                                                    |                                                                                                    | 1/1/2020                                                                                                    |
|                               |                                                                                                    |                                                                                                    |                                                                                                    |                                                                                                    |
| nts                           |                                                                                                    |                                                                                                    |                                                                                                    |                                                                                                    |
| Name/Description:             |                                                                                                    |                                                                                                    | Add New                                                                                                    |                                                                                                    |
|                               |                                                                                                    |                                                                                                    |                                                                                                    |                                                                                                    |
| iah School Honor Role         |                                                                                                    |                                                                                                    |                                                                                                    | 10/15/2020                                                                                                    |
|                               | tion Success Name/Description: Dand Quiz Team State Runner Up Name/Description: Quality Assurance Certificate Defessional Organizations Name/Description: Dental Dorset Association Done 4H Club | tion Success Name/Description: Description: | tion Success Name/Description: Description: | tion Success   Name/Description: Add New   nand Quiz Team State Runner Up   Name/Description:   Quality Assurance Certificate |

Objective

References

Letters of Recommendation

Transcrint

### 3. Resume

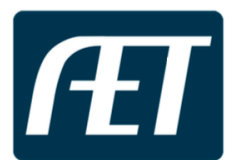

Ohio JrExhibitor from the National FFA/SAE Test Account w/AET FFA Chapter

Scan the QR code to view my Digital Portfolio!

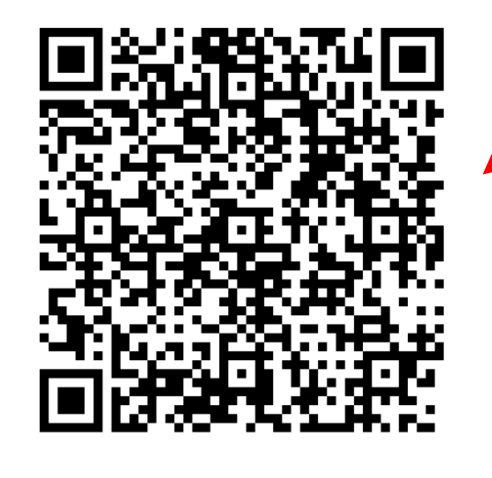

#### PDF Version

Generate Resume (Word) (PDF)

#### **Digital Portfolio**

Print QR code to my Digital Portfolio

#### **Ohio Jr Exhibitor**

3321 Airborne Rd • Wilmington • OH • 45177-8969 • • Ohio@ohioFFA.com

#### **Objective:**

To graduate High School and pursue career in the livestock industry

#### Courses:

Aug 2023 - May Horticulture (2nd)
2024

• Jul 2022 - May 2023 General Ag

#### Project Summary / Work Experience:

2021 Sheep (Ownership) 1 project

#### Professionalism Involvement and Leadership:

#### **Community Service:**

#### Accomplishments:

- 2021 Greenhand Quiz Team State Runner Up
- 2021 Greenhand FFA Degree
- 2020 ABC High School Honor Role

#### Certifications, Skills, and Memberships:

- 2022 Youth Quality Assurance Certificate
- 2021 Get It Done 4H Club
- 2020 Continental Dorset Association

#### **References:**

Jimmy McDonald Owner, McDonald and Son Grain Elevator 111 Burk Rd Washington CH, Ohio 22331 740.111.2345

Bill Bowen Trainer, Bowen Performance Horses 2345 Horse Lane Columbus, Ohio 22346 614.222.7863

Scan the QR code to view my Digital Portfolio!

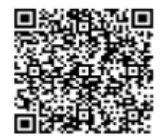

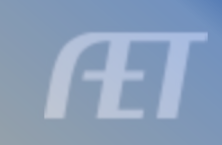

### **4. Learning Agreements**

|                                                                                                    |                                                                                                    |                                                                                                    | Skill Alea                                                                                                    | Skiil Alea Flaimeu Activities hesuits o                                  |                                        | Headits of Outc                                                                                                    | Jille                                                                                                    |
|----------------------------------------------------------------------------------------------------|----------------------------------------------------------------------------------------------------|----------------------------------------------------------------------------------------------------|----------------------------------------------------------------------------------------------------|--------------------------------------------------------------------------|----------------------------------------|----------------------------------------------------------------------------------------------------|----------------------------------------------------------------------------------------------------|
|                                                                                                    |                                                                                                    | Financial Investment                                                                                                    | <b>AS.03.01</b> Analyze the nutritional needs of animals.                                                     | Attend a local Purina nutritional semina                                 | r                                      | Purina Days: attende<br>Reiterman Feeds to in<br>for my show lambs                                                                         | the Purina seminar hosted by<br>nvestigate and discuss feeding plans<br>seeding several breeds. Learned that |
| North The second second | ZZ - National FFA/SAE Test Account w/AET                                                                        | Student Responsibility Cash Expenses:                                                                                                    |                                                                                                    |                                                                          |                                        | each breed has differ                                                                                                    | ent ADG and maturity patterns so I                                                                           |
| 1+1                                                                                                    | Ohio JrExhibitor                                                                                                |                                                                                                    |                                                                                                    |                                                                          |                                        | supplement each acc                                                                                                    | ording to breed and maturity using                                                                           |
|                                                                                                    | SAE Agreement - FFA Jr Fair Market Lambs                                                                        | 1 Will furnish and assume 0% of the CASH costs of the animal, 100% of CASH feed costs, 0% of CASH operating costs<br>100% of CASH vet costs and be responsible for 100% of any labor involved in this project. |                                                                                                    |                                                                          |                                        | Champion Drive and<br>development and con                                                                                                  | Fitter 35 to enhance muscle dition.                                                                          |
| SAE Information                                                                                                    |                                                                                                    | SAE Non-Cash/Labor Exchange - Other Party Responsibility:                                                                                                    | AS.07.01 Design programs<br>to prevent animal diseases,                                                       | Research fungus protocol in sheep soo                                    | ial media groups                       | I accessed several FE<br>Page, the Club Lamb                                                                                               | B pages for show lambs: Show Lamb<br>Page and Ohio Sheep and Lamb to                                         |
| Name: FEA                                                                                                    | Jr Fair Market Lambs                                                                                            | One Non-Gashirabol Exchange - Giner Faity Hesponsibility.                                                                                                    | parasites and other                                                                                           |                                                                          |                                        | pose questions on fur                                                                                                    | igus prevention and treatment. I                                                                             |
| SAE Type: Entre                                                                                                    | epreneurship/Ownership                                                                                          | The other party will furnish and assume as an invested SAE Labor Exchange, 100% of the cost of the animal, 0% of fee                                                                                           | welfare.                                                                                                    |                                                                          |                                        | develop a preventativ<br>utilizing only 1 produc                                                                                           | e fungus plan and a treatment plan<br>t.                                                                     |
| AFNR Pathway/Category: Anim                                                                                                    | nal Systems - Sheep                                                                                             | **The labor exchange generates from my work at: JFExhibtor Family Landscape. These hours                                                                                                    | AS.08.02 Evaluate the                                                                                         | Plan penning and barn layout with vete                                   | rinarian                               | I visited with my local                                                                                                    | vet before my project started to                                                                             |
| SAE Plan - FFA Jr Fair Ma                                                                                                    | arket Lambs                                                                                                    | are recorded as unpaid hours in this SAE journals in addition to the hours of work specifically related to this enterprise.                                                                                    | effects of environmental<br>conditions on animals and<br>create plans to ensure<br>favorable environments for |                                                                          |                                        | inquire about barn space and ventilation for my show<br>lambs. Dr. Miller recommended 10 sq feet per head with<br>access to outside daily. |                                                                                                    |
| Description                                                                                                    |                                                                                                    | Student Citt Expenses: Leasting 100% of ENTRY FEE and MISC FOURDMENT expenses as a CIET free of obstage in                                                                                                    | animals.                                                                                                    |                                                                          |                                        |                                                                                                    |                                                                                                    |
| Kind, Size, Duration:<br>For the school year 2021-2022,                                                                                                    | my SAE will consist of 4 head of Market Lambs that will begin on Apri                                           | exchange for no labor on my part for this expense.                                                                                                    | Budget - FFA Jr F                                                                                             | air Market Lambs                                                         |                                        |                                                                                                    |                                                                                                    |
| terminate on August 10, 2022.                                                                                                    | nan 1926 tahun menyeri akar - Antonik pendru pendru terkan karangkara akar menyeri penyeri karakan karangkara m | Student income and returns.                                                                                                    | Income                                                                                                    | Expense Type                                                             | Amount                                 |                                                                                                    | Notes                                                                                                    |
| The function or purpose of this S                                                                                                    | SAE is EXHIBITION – Choose most applicable                                                                      | RTETURTNS:                                                                                                    | Expense - Entry Fees                                                                                          | Commissions                                                              | \$105.00                               | ackpot = \$25/hd + O                                                                                                    | SF = \$10/bd                                                                                                 |
| ~Lambs may be shown at the fol<br>1. OSIA LEAD Shows                                                                                                    | llowing:                                                                                                    | I will receive 100% of all returns in this project and be responsible for 0% of any losses in this project.                                                                                                    | Expense - Feed                                                                                                |                                                                          | \$725.00                               | lambs x 120 days x                                                                                                    | 4lb/hd/day = 1440lbs feed.                                                                                   |
| 2. All American Jr Show                                                                                                    |                                                                                                    | SAE Non-Cash/Labor Exchange - Other Party Returns:                                                                                                    | Expense - Non-Cash E                                                                                          | vnense - Inventory for Besale                                            | \$1500.00 3                            | lighnoon @ \$25/bag<br>head @ \$500/each                                                                                                   |                                                                                                    |
| <ol> <li>Clinton County Fair</li> <li>Ohio State Fair</li> </ol>                                                                                                    |                                                                                                    | The other party will receive 0% of all returns and be responsible for 100% of any losses in this project.                                                                                                    | Expense - Non-Cash E                                                                                          | vnense - Other                                                           | \$120.00 \$                            | Shavings = 20 bags x                                                                                                    | \$6 each                                                                                                    |
|                                                                                                    |                                                                                                    |                                                                                                    | Expense - Sunnlies                                                                                            |                                                                          | \$75.00 \$                             | Show supplies @\$25/                                                                                                    | hd                                                                                                    |
| Management Practices Anticipat                                                                                                    | ted:<br>weach Sunday                                                                                            | CAPITAL INVESTMENTS:                                                                                                    | Expense - Veterinan/ medicine                                                                                 |                                                                          | \$6.00 de-wormer @ \$2/bd              |                                                                                                    |                                                                                                    |
| 2. Lambs will be de-wormed eve                                                                                                    | ery 30 days                                                                                                    | A. In my SAE, I Own the following or nave investments in the following capital investments: (Use numbers where                                                                                                 | Income - Award/Scholarship/Premium                                                                            |                                                                          | \$400.00                               | Premium Sale at Ohio                                                                                                    | County Eair - 1 hd                                                                                           |
| <ol> <li>Lambs will be individual fed, I</li> <li>Lags will be rinsed 3x per we</li> </ol>                                                                                                    | but group raised                                                                                                | approaches<br>1) Land: # acres 0 Owned: Leased:                                                                                                    | Income - Cash/Market Sale                                                                                     |                                                                          | \$780.00 3                             | lambs @ 130 lbs ea                                                                                                    | (390 lbs) x \$2/lb sold on the                                                                               |
| 5. Exercise will be incorporated                                                                                                    | when weights reach 100 lb+                                                                                      |                                                                                                    |                                                                                                    |                                                                          | stockyards truck                       |                                                                                                    |                                                                                                    |
| Project Goals: (SMART)                                                                                                    |                                                                                                    | 2) Breeding Animals: # of Head:0<br>Specie: Breed: Raised or Purchased                                                                                                    | Income - Non-cash Inc                                                                                         | ome - Labor Exchange                                                     | \$1620.00                              | 62 hours labor at JrE<br>exchange for purchas                                                                                              | xhibitor Family Landscape in<br>e of animals and shavings                                                    |
| <ol> <li>Achieve at least .45 lbs/dat</li> <li>Place in the top 5 at each LE</li> </ol>                                                                                                    | y gain<br>AD Circuit Show                                                                                       | Financed by:                                                                                                    | Signatures                                                                                                    |                                                                          |                                        |                                                                                                    |                                                                                                    |
| 3. Win showmanship at the Cou                                                                                                    | inty Fair                                                                                                    | Cash: Non-Cash Exchange:                                                                                                    | •                                                                                                    |                                                                          |                                        |                                                                                                    |                                                                                                    |
| <ol> <li>Produce a wholesome produce</li> <li>Place in TOP 5 in OME at Oh</li> </ol>                                                                                                    | nio State Fair                                                                                                  | 3) Equipment Directly related to my SAE program                                                                                                    | OH IrExhibitor                                                                                                | 3/28/2024 1:11:00 PM                                                     |                                        |                                                                                                    |                                                                                                    |
| Agreement Termination.                                                                                                    |                                                                                                    | List all:                                                                                                    | Student                                                                                                    | Data                                                                     |                                        | Derent / Quardian                                                                                                    | Data                                                                                                    |
| This agreement shall be bound b                                                                                                    | by a mutual agreement between all parties.                                                                      | KETCHUM Trim Stand - \$300 GIFT                                                                                                    | Student                                                                                                    | Date                                                                     |                                        | Parent / Guardian                                                                                                    | Date                                                                                                    |
| Industry Mentor: (Required for W                                                                                                    | (ork-Based Learning)                                                                                            | Blower - \$350 GIF I                                                                                                    | Roger Hanagriff                                                                                               | 3/28/2024 1:12:00 PM                                                     |                                        |                                                                                                    |                                                                                                    |
| I will utilize Bruce Achhor, and C                                                                                                    | clay Elliot as mentors when selecting, feeding and managing the proje                                           | Lister Star Clippers - \$275 Purchase                                                                                                    | Ag Science Tea                                                                                                | icher Date                                                               | -                                      |                                                                                                    |                                                                                                    |
|                                                                                                    |                                                                                                    | France day Developed New An July                                                                                                    |                                                                                                    |                                                                          |                                        |                                                                                                    |                                                                                                    |
|                                                                                                    |                                                                                                    | Cash:X Non-Cash Exchange:                                                                                                    | The school, indi<br>participating stude                                                                       | /iduals or businesses participatin<br>nts with regards to race, sex, cre | g in this educati<br>ed, color, nation | onal program will n<br>al origin, age or ha                                                                                                | ot discriminate against<br>ndicap as defined by law.                                                         |
|                                                                                                    |                                                                                                    | (1) Excilitions and buildings used in the SAE with antisinated east                                                                                                    |                                                                                                    |                                                                          |                                        |                                                                                                    |                                                                                                    |
|                                                                                                    |                                                                                                    | Size: Cash: Non-Cash:                                                                                                    |                                                                                                    |                                                                          |                                        |                                                                                                    |                                                                                                    |
|                                                                                                    |                                                                                                    | 5) Sale of Capital Items:                                                                                                    |                                                                                                    |                                                                          |                                        |                                                                                                    |                                                                                                    |
|                                                                                                    |                                                                                                    | vvno receive lunus when capital items are sola:student                                                                                                    |                                                                                                    |                                                                          |                                        |                                                                                                    |                                                                                                    |
| Ohio IsEubibitor AET Heimus                                                                                                    | #2546460                                                                                                    | Learning Objectives (SAE Skills)                                                                                                    |                                                                                                    |                                                                          |                                        |                                                                                                    |                                                                                                    |
| Gillo Jrexhibitor AET Unique                                                                                                    | #3040400                                                                                                    |                                                                                                    |                                                                                                    |                                                                          |                                        |                                                                                                    |                                                                                                    |
|                                                                                                    |                                                                                                    |                                                                                                    | Ohio JrExhibitor AE                                                                                           | T Unique #3546468                                                        |                                        |                                                                                                    |                                                                                                    |
|                                                                                                    |                                                                                                    |                                                                                                    |                                                                                                    |                                                                          |                                        |                                                                                                    |                                                                                                    |

.....

**Complete, Comprehensive Learning Agreement with Electronic Signatures** 

### **WBL E-Signatures**

#### **Student must Initiate Signatures**

- Sign as Student
- Select Teacher for signature request
- Student Profile must have parental emails to request signatures
- TEACHER ROLE cannot request signatures

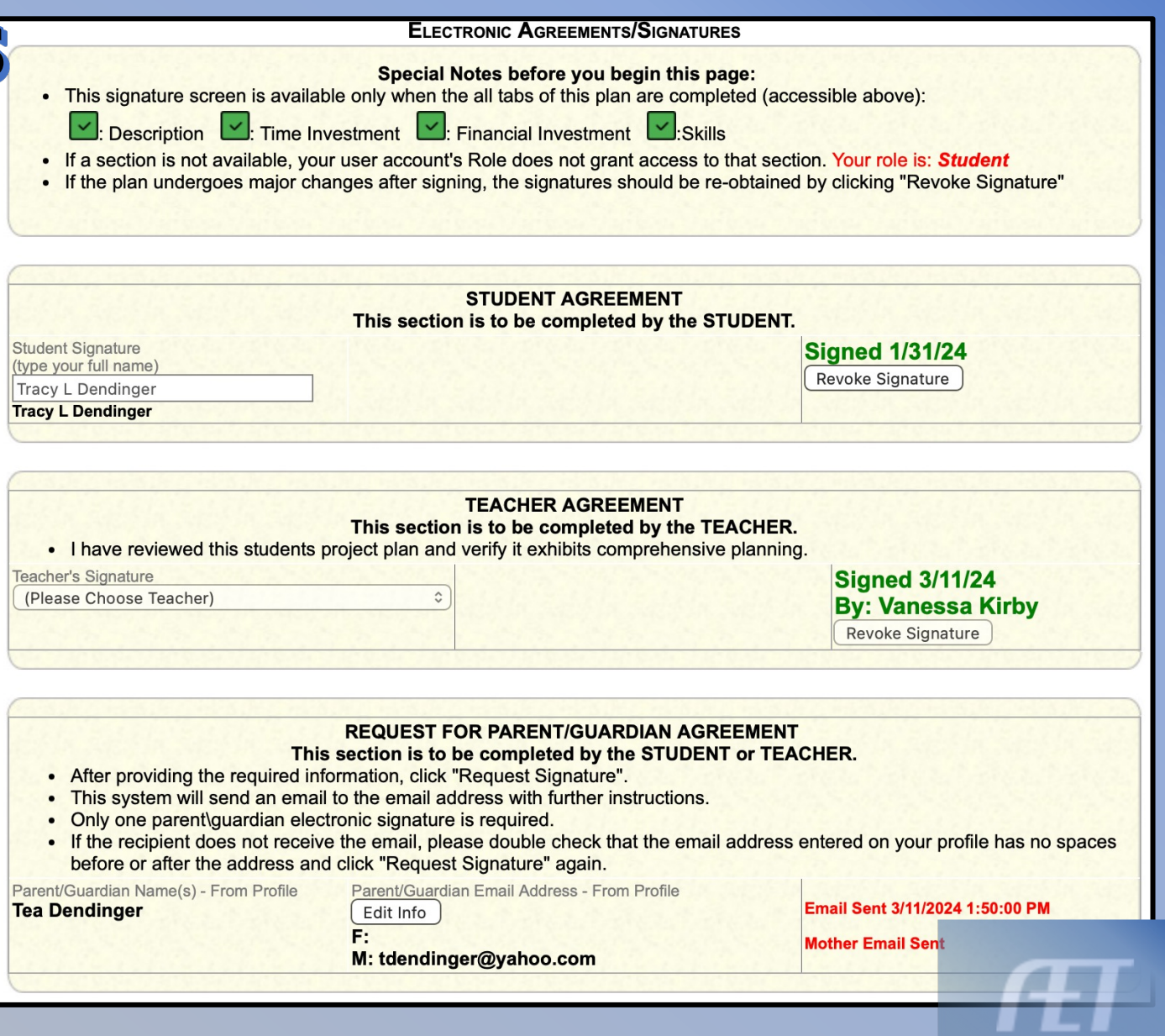

### **WBL Signatures for Parent**

russell@judgingcard.com

🔍 🕁 Tee Dendinger24 Project Plan - Parent/Guardian Appro... 🔍 Dear Tea Dendinger, Tee Dending...

#### SAE PLAN APPROVAL **Email from:** FOR TEE DENDINGER24 The student above as part of the National FFA/SAE Test Account w/AET, ZZ agricultural education program/FFA Chapter has designated you as their parent/guardian for the below SAE project. russel@judgingcard.com Please review the SAE plan below and either approve or not approve. Name of SAE project WD Dorsets Ewe Flock **Description of Project** Parent sees the complete Kind, Size, Duration: For the school year 2022-2023, my SAE will consist of # head of Kind of Animal that will begin on AUGUST 1, 2022 and terminate on DECEMBER 31, 2022. The function or purpose of this SAE is BREEDING purebred Dorsets for Fall and Winter lambing Management Practices Anticipated: List Breeding systems (Natural, Artificial Insemination(AI), Embryo Transfer(ET), breeding seasons, birth seasons, # of matings per year, pasture use, etc - these should help support expenses listed) for breeding SAE's OR management tasks for market (weighing, health, vaccinations, exhibitions, etc.) Project Goals: (SMART) 1. Maintain a 175% lambing percentage 2. 3. Agreement Termination: This agreement shall be bound by a mutual agreement between all parties. Industry Mentor: (Required for Work-Based Learning) Rachel Gately - Pine Knob Dorsets and Veterinarian plan Time Investment Project Hours: I will work in my project and compile hours of experience on the approximate schedule throughout the duration of the project. A. During School Week: hrs./day B. Weekends: hrs./day C. Summer Hours: hrs./day Additional People Involved: In my SAE, there are additional individuals who assist in carrying out the care and management of my project. They include: A. (Relationship) B. (Relationship) C. (Relationship) Plans for additional learning: I may need additional assistance and information in order to conduct my project successfully. During the project, I may seek the following for assistance (LIST individuals, seminars, workshops, internet and printed resources) A. B. Potential schedule conflicts include: While this project is ongoing, I am involved in the following activities or events that may conflict with the care, management and success of this project. Because of these commitments, I will have to learn to manage my time and resources to complete this project. A. B. C. Peak Times in the SAE: A. B. Parent must type their Learning Objectives AFNR Performance Indicator Planned Learning Objectives (from SAE Plan) Resulting Contribution to your SAE (used in FFA awards) name in the box Create 4 rations for flock nutrition: used the knowledge of my feed mill nutritionist to create a Maintenance and Gestation ration of 13% protein, a Lactation ration of 16% protein with 23% forage supplementation, and a 22% protein pellet and a 16% protein 6% AS.03.02 Analyze feed rations and assess if they meet the nutritional needs of animals Work with local feed mill nutritionist to formulate rations for all stages of production fat textured ration for creep and growing lambs. These rations allowed conception to improve by 10% and lambing percentages to peak at 200% with a 60 day weaning weight in lambs of 70 lbs. I use the RSG protocol for setting up my ewes for AI. I follow the 60 day, 30 day and 12 day protocol for vaccinations, feeding, and Utilize the protocols established by RSG to ensure the optimal environment and procedures to select and use AI for Decembe AS.04.03 Apply scientific principles to breed animals. pre-Al set up to maximize the potential success of breeding. This has allowed me to settle a larger percentage of ewes of the lambing. initial AI attempt with only an 8% remark on the 2nd heat cycle. Parent CLICKS In June, my yest makes a flock visit to establish a timeline for health needs during the calendar year for the control of parasites Secure a VCPR with my vet annually to create and implement a health plan to maintain optimal body condition and health at all AS.07.01 Design programs to prevent animal diseases, parasites and other disorders and ensure writes scripts for pre-breeding putritional needs and provides supplies for upcoming lambing season. This plan has reduced the animal welfare stages of production number of vet visits by 2 annually Approve & Sign Please sign by typing your name here: I do not approve Approve & Sign I Do NOT Approve

### 5. Employer/Mentor/Teacher Evaluations

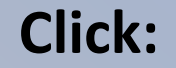

Tracker

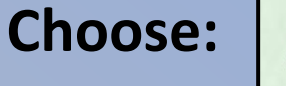

Employer/Supervisor Manager

- Creates a list of individuals who supervise students
- Click + Add New Supervisor
  - Add all info of contact
- Can generate an excel list of supervisors
- Can deactivate supervisors when expired
- Assign student and SAE to be reviewed

|                                                                                                    | Manage Access for Employers/Supervisors |                 |         |                                             |            |                 |                       |                             |                             |                           |
|----------------------------------------------------------------------------------------------------|-----------------------------------------|-----------------|---------|---------------------------------------------|------------|-----------------|-----------------------|-----------------------------|-----------------------------|---------------------------|
| <ul> <li>Using this screen, you can maintain your list of individuals who supervise student projects.</li> <li>When assigned to a whole student or individual projects, supervisors can view the records and file evaluations.</li> <li>To remove access for an individual, click "delete" below.</li> <li>Click "Send Request" for AET to email the instructions and link to the supervisor.</li> </ul> |                                         |                 |         |                                             |            |                 |                       |                             |                             |                           |
|                                                                                                    |                                         |                 | 🌔 Gene  | rate Excel of Supervisors                   | 📄 Send     | d Email/Text to | Supervisors           |                             |                             |                           |
|                                                                                                    |                                         |                 |         | Active/Inactive                             | : Active   | $\bigcirc$      |                       |                             |                             |                           |
| + Add New                                                                                                    | Supervisor                              |                 |         |                                             |            |                 |                       |                             |                             |                           |
| Company &<br>Title                                                                                                    | First<br>Name                           | Last<br>Name    | Address | Email                                       | Phone<br># | Website<br>URL  | Positions             | Manage<br>SAE<br>Assignment | Evaluations<br>(latest)     |                           |
| AET                                                                                                    | Clay                                    | Ewelli          | 3       | Clay@theaet.com<br><u>Send Request</u>      |            |                 | 1 Position            | 4 Students                  | <u>0 Evals</u>              | <u>Edit</u><br>Deactivate |
| AET                                                                                                    | Vanessa                                 | Kirby           | ,       | info@theaet.com<br><u>Send Request</u>      |            |                 | <u>0</u><br>Positions | <u>1 Student</u>            | <u>1 Eval</u><br>2/11/2021  | <u>Edit</u><br>Deactivate |
|                                                                                                    | First                                   | Last            | ,       | rhanagriff@gmail.com<br><u>Send Request</u> |            |                 | <u>0</u><br>Positions | 4 Students                  | <u>0 Evals</u>              | <u>Edit</u><br>Deactivate |
| TSC<br>manager                                                                                                    | Terry                                   | Smith           | ,       | info@theaet.com<br><u>Send Request</u>      |            |                 | <u>0</u><br>Positions | <u>1 Student</u>            | 0 Evals                     | <u>Edit</u><br>Deactivate |
| AET2                                                                                                    | roger test                              | test 2<br>evals | ,       | rhanagriff@gmail.com<br><u>Send Request</u> |            |                 | <u>0</u><br>Positions | 2 Students                  | <u>6 Evals</u><br>10/1/2020 | <u>Edit</u><br>Deactivate |
|                                                                                                    | Mary                                    | Wilson          | ,       | mwilson@livingstonisd.net                   |            |                 | <u>0</u><br>Positions | 0 Students                  | 0 Evals                     | <u>Edit</u><br>Deactivate |

### **6. SSID Numbers**

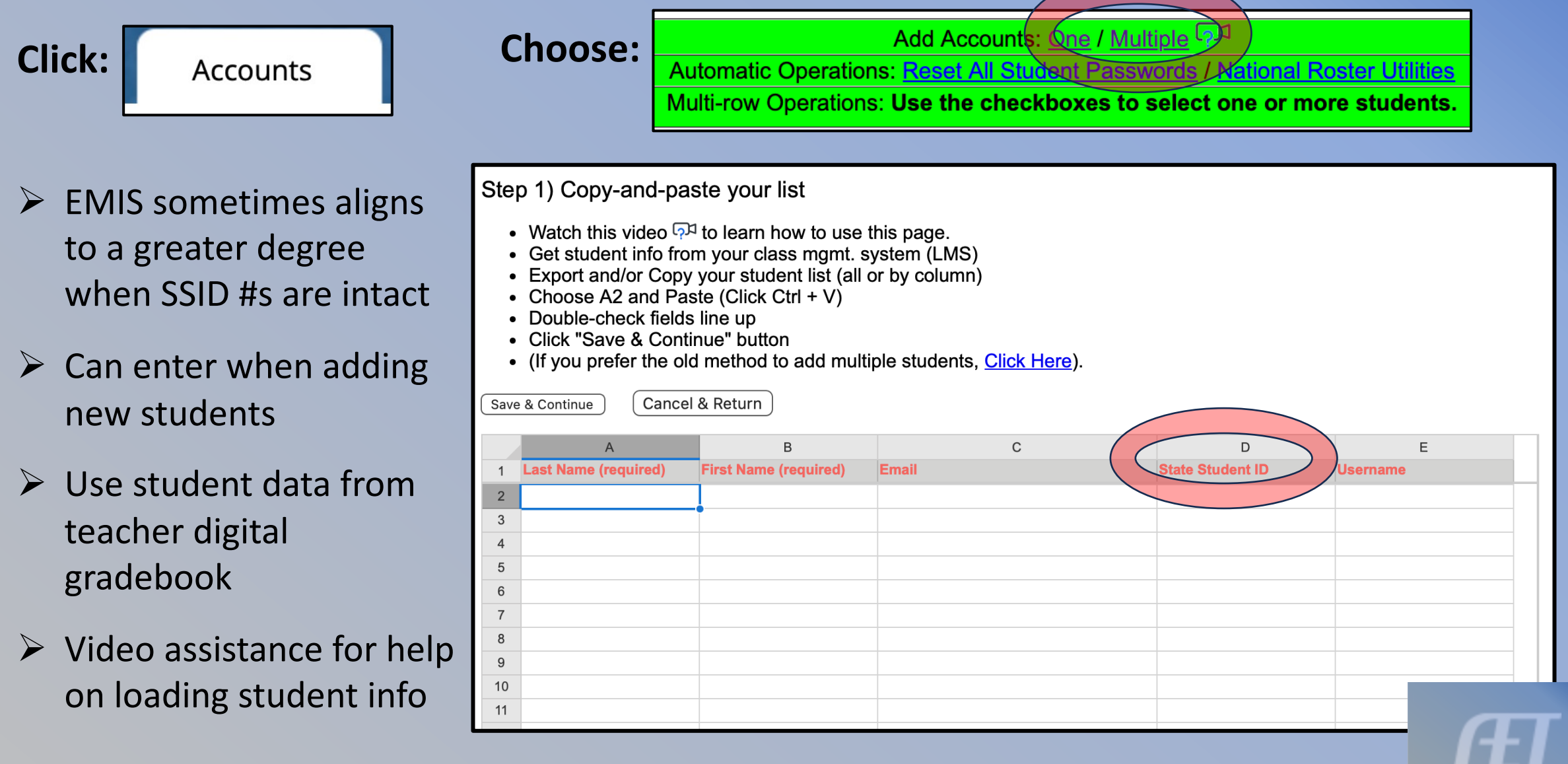

## Ways to Review record completion for WBL reports

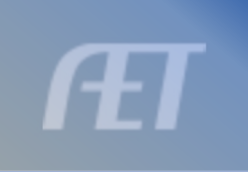

### 1. SAE Grading Report

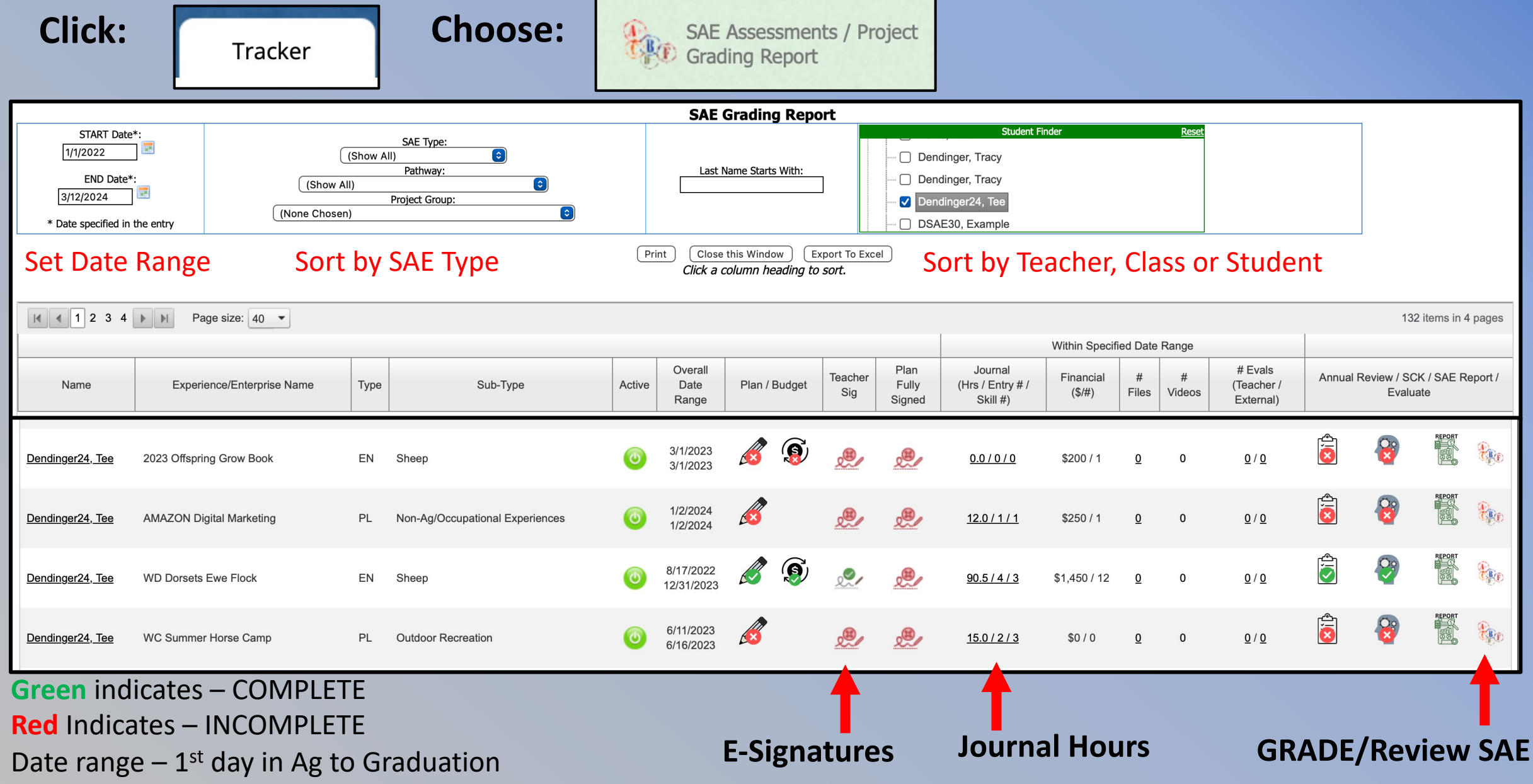

### **2. Student Details Report**

|                         |                        | Student Journals                                                       |                |              |
|-------------------------|------------------------|------------------------------------------------------------------------|----------------|--------------|
| START Date:<br>8/1/2020 | END Date:<br>3/28/2024 | Activity Type:<br>Experience-related Activity 3<br>Subtype:<br>(All) 🜍 | Student Finder | <u>Reset</u> |

#### **Set Date Range**

• 1<sup>st</sup> day in Ag to Graduation Month/Year

#### **Select Journal Type**

• Experience Related

#### Select Grade Level

• 12<sup>th</sup> grade (Concentrators)

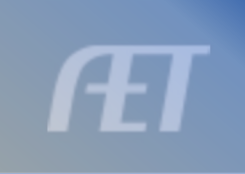

### 2. SAE Grading Report – Journal List

| 0/ 20/ 2020 0100100 MIT             |                     |                                                                                                    |                  | 30.00             |
|-------------------------------------|---------------------|----------------------------------------------------------------------------------------------------|------------------|-------------------|
| 3/25/2023<br>8/25/2023 9:36:00 AM   | Knecht, Aiden       | Experience-related Activity 22/23 Winter Wheat - 70 Acres<br>8.01.06 first shot nitrogen                                                                                                    |                  | 0.00 / 30.00      |
| 4/25/2023<br>8/25/2023 9:37:00 AM   | Knecht, Aiden       | Experience-related Activity 22/23 Winter Wheat - 70 Acres<br>8.01.03 second shot nitrogen and fungicide and insecticide.                                                                                                    |                  | 0.00 /<br>30.00   |
| 5/25/2023<br>8/25/2023 9:38:00 AM   | Knecht, Aiden       | Experience-related Activity 22/23 Winter Wheat - 70 Acres<br>8.01.03 second shot fungicide/insecticide                                                                                                    |                  | 0.00 /<br>30.00   |
| 6/25/2023<br>8/25/2023 9:39:00 AM   | Knecht, Aiden       | Experience-related Activity 22/23 Winter Wheat - 70 Acres<br>8.01.03 harvested wheat/ planted double crops                                                                                                    |                  | 0.00 /<br>30.00   |
| 9/30/2023<br>10/6/2023 9:22:00 AM   | Knecht, Aiden       | Experience-related Activity Knecht Farms<br>8.05.05, 8.05.12 Prepared for harvest, started harvest and hauled grain.                                                                                                    |                  | 0.00 /<br>200.00  |
| 12/11/2023<br>12/11/2023 9:42:00 AM | Knecht, Aiden       | Experience-related Activity Knecht Farms<br>8.01.02, 8.01.05 harvest/ fall tillage                                                                                                    | 0.00 /           | 0.00 /<br>858.50  |
|                                     | Knecht, Aiden       | Student Total                                                                                                    | 1/5/./5          | 0.00 /<br>1757.75 |
| 12/11/2021<br>12/11/2023 2:01:00 PM | Lawwell,<br>Havanna | Experience-related Activity Haglers Farm<br>6.01.04 working on grandpas farm when he needs help with grain carts, semi, and combine                                                                                                    |                  | 0.00 /<br>40.00   |
| 12/11/2022<br>12/11/2023 1:57:00 PM | Lawwell,<br>Havanna | Experience-related Activity Haglers Farm<br>6.01.04 Working on my grandpas farm when he needs help I work with the grain carts, semi, and combine.                                                                                                    |                  | 0.00 /<br>400.00  |
| 12/11/2023<br>12/11/2023 1:42:00 PM | Lawwell,<br>Havanna | Experience-related Activity Haglers Farm<br>6.01.04 Working on my grandpas farm. Helping with the grain carts, semi's, and combine                                                                                                    |                  | 0.00 /<br>400.00  |
| 1/29/2024<br>1/29/2024 10:57:00 AM  | Lawwell,<br>Havanna | Experience-related Activity Haglers Farm<br>1.01.01 Working on my grandpas farm and helping him with hauling grain and loading grain. I also have been working on the combine                                                                          |                  | 0.00 /<br>4.00    |
| 3/21/2024<br>3/21/2024 11:20:00 AM  | Lawwell,<br>Havanna | Experience-related Activity Haglers Farm<br>1.01.01 When working on the farm I do many different things for my grandpa. The things that I get to do are empty the grain bens, move grain to seen plantation, and work in the semi when he needs me to. | 0.00 /<br>849.00 | 0.00 /<br>5.00    |
|                                     | Lawwell,<br>Havanna | Student Total                                                                                                    |                  | 0.00 /<br>849.00  |
| 8/21/2023<br>8/21/2023 11:13:00 AM  | LeBeau, Asher       | Experience-related Activity Farm work<br>2.01.01 helped move bales and bale yarn.                                                                                                    |                  | 0.00 /<br>10.00   |
| 2/2/2024<br>2/2/2024 9:59:00 AM     | LeBeau, Asher       | Experience-related Activity Farm work<br>5.03.02 I built a bird house in Mr.Lelands class                                                                                                    | 0.00 /           | 0.00 /<br>5.00    |
|                                     | LeBeau, Asher       | Student Total                                                                                                    | 15.00            | 0.00 /<br>15.00   |
|                                     | Lehr,<br>Nehemiah   | Pink = 0 hou                                                                                                    | irs              | 1                 |
| 1/15/2022                           |                     |                                                                                                    |                  |                   |

# **AET Reports used to Facilitate WBL Data Reporting**?

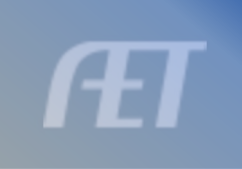

### **New Reports**

- 1. Student WBL Requirement Checklist
- 2. Student SAE/WBL Data Summary

### **Student WBL Requirement Checklist**

Click: Reports

Choose:

Student WBL Requirement Checklist (NEW!)

|                                          |                        | Student Completers Report 오             |                                                                                                    |
|------------------------------------------|------------------------|-----------------------------------------|----------------------------------------------------------------------------------------------------|
| Requirement List: AET General WBL List 🕄 | Last Name Starts With: | Student Finder       Reset              | School Years:<br>2023-2024<br>2022-2023<br>2021-2022<br>2020-2021<br>2020-2021<br>2020-2020<br>2020-2020<br>202 |
|                                          |                        | Print Close this Window Export To Excel |                                                                                                    |

#### Select Grade Level

#### **Add School Years for Reporting Window**

- Can report annually for grade cohort groups
- Can report summative work for graduation cohort group

#### **Excel export is available for submission to admin**

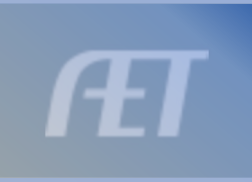

### Student WBL Requirement Checklist

|                      | Print Close this Window Export To Excel                         |                |          |  |  |  |  |  |  |  |
|----------------------|-----------------------------------------------------------------|----------------|----------|--|--|--|--|--|--|--|
| Requirements/Targets |                                                                 |                |          |  |  |  |  |  |  |  |
| Requirement          | Description                                                     | # Students Met | Result % |  |  |  |  |  |  |  |
| N/A                  | The number of students selected in the Group                    | 39             |          |  |  |  |  |  |  |  |
| 1                    | Has a complete career objective in their AET Resume             | 23             | 58.97 %  |  |  |  |  |  |  |  |
| 5                    | Minimum number of Career Preparation journal entries            | 0              | 0 %      |  |  |  |  |  |  |  |
| 200                  | Minimum number of hours recorded in journal entries for SAEs    | 23             | 58.97 %  |  |  |  |  |  |  |  |
| 3                    | Minimum number of unique skills included in SAE journal entries | 34             | 87.18 %  |  |  |  |  |  |  |  |
| 1                    | Minimum number of teacher evaluations                           | 21             | 53.85 %  |  |  |  |  |  |  |  |
|                      | Meeting all above requirements                                  | 0              | 0 %      |  |  |  |  |  |  |  |

#### **Summary Reveals WBL Results**

- Number of students in cohort group
- % met of the WBL requirement
- MEETING ALL REQUIREMENTS SUM

#### **Requirements:**

- ✓ Career Objective
- ✓ Career Prep Journals
- ✓ SAE Hours
- ✓ # of Unique Skills
- ✓ # Teacher Evaluations

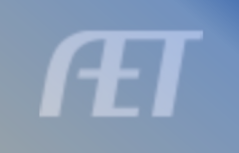

#### Student-WBL-Requirement-by-Student-

| Student           | Resume                       |                             |                             | Student Results                     |                         |                   |
|-------------------|------------------------------|-----------------------------|-----------------------------|-------------------------------------|-------------------------|-------------------|
| udent Name        | SSID Resume Career Objective | Career Prep Journal Entries | SAE Journal Entries (Hours) | SAE Journal Entries (Unique Skills) | Ext Evals Teacher Evals | Overall Requireme |
| <u>onah</u>       | Yes<br>Met                   | 0.0<br>Not Met              | 307.5<br>Met                | 45.0<br>Met                         | 2.0<br>Met              | Not Met           |
| <u>ibby</u>       | Yes<br>Met                   | 0.0<br>Not Met              | 2293.3<br>Met               | 368.0<br>Met                        | 0.0<br>Not Met          | Not Met           |
| <u>ger, Alexa</u> | Yes<br>Met                   | 0.0<br>Not Met              | 473.5<br>Met                | 76.0<br>Met                         | 2.0<br>Met              | Not Met           |
| Allie             | Yes<br>Met                   | 0.0<br>Not Met              | 222.0<br>Met                | 101.0<br><b>Met</b>                 | 2.0<br>Met              | Not Met           |
| <u>n, Gracie</u>  | Yes<br>Met                   | 0.0<br>Not Met              | 1883.0<br><b>Met</b>        | 178.0<br>Met                        | 5.0<br><b>Met</b>       | Not Met           |
| <u>ər</u>         | Yes<br>Met                   | 0.0<br>Not Met              | 1435.7<br>Met               | 73.0<br>Met                         | 1.0<br><b>Met</b>       | Not Met           |
| <u>tbin</u>       | Yes<br>Met                   | 0.0<br>Not Met              | 1526.0<br><b>Met</b>        | 65.0<br>Met                         | 1.0<br>Met              | Not Met           |
|                   | 23 Total Met                 |                             | 23 Total Met                |                                     | 21 Iotal Met            |                   |

### **Student SAE/WBL Data Summary**

|             |           |                                | SAE Hours by Type                                    |                        |
|-------------|-----------|--------------------------------|------------------------------------------------------|------------------------|
|             |           | Student Finder                 | Reset                                                |                        |
|             |           |                                |                                                      |                        |
| CTART Deter |           | ∩ 11                           |                                                      | Graduation Year Range: |
| START Date: | END Date: |                                |                                                      |                        |
| 8/18/2020   | 3/29/2024 | 🗸 12                           |                                                      |                        |
|             |           | □ 13                           |                                                      |                        |
|             |           |                                |                                                      |                        |
|             |           |                                |                                                      |                        |
|             |           |                                |                                                      |                        |
|             |           |                                | Print Close this Window Export To                    | Excel                  |
|             |           | Use the Chident Finder shows t | a filter to encoific around or include inactive stud | ant a coo              |

#### **Report Perimeters:**

- Range of Data
  - 1<sup>st</sup> day in Ag to Graduation
- Grade Selection
- Graduation Year Range
- Export to Excel for submission

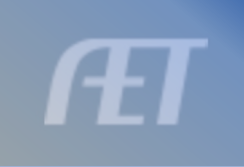

### **Student SAE/WBL Data Summary**

| Name                    | SSID | HighSchoolGradYr                               | Total Projects        | Total Hours                | Skills Journaled        | Unpaid Placement Hours  | Paid Placement Hours      | Entrepreneurship Hours    | Foundational Hours  | Research Hours              | Financial<br>(#/\$) |
|-------------------------|------|------------------------------------------------|-----------------------|----------------------------|-------------------------|-------------------------|---------------------------|---------------------------|---------------------|-----------------------------|---------------------|
| <u>Barga, Connor</u>    |      | 2024                                           | 5                     | 130                        | 100                     | 0                       | 84                        | 47                        | 0                   | 0                           | 20 / \$760          |
| <u>Bennett, Robbie</u>  |      | 2024                                           | 5                     | 2,996                      | 484                     | 38                      | 0                         | 2,958                     | 0                   | 0                           | 94 /<br>\$14759.4   |
| Boedeker, Austin        |      | 2024                                           | 4                     | 3,603                      | 161                     | 0                       | 3,592                     | 11                        | 0                   | 0                           | 45 /<br>\$52927.04  |
| <u>Bower, Ethan</u>     |      | 2024                                           | 2                     | 5,539                      | 121                     | 0                       | 4,488                     | 1,051                     | 0                   | 0                           | 46 / \$50602        |
| <u>Carpenter, Haley</u> |      | 2024                                           | 0                     | 0                          | 0                       | 0                       | 0                         | 0                         | 0                   | 0                           | 0/\$0               |
| <u>Cope, Xaviar</u>     |      | 2024                                           | 3                     | 58                         | 10                      | 50                      | 0                         | 8                         | 0                   | 0                           | 0/\$0               |
| <u>Farrens, Nick</u>    |      | 2024                                           | 3                     | 189                        | 24                      | 0                       | 132                       | 51                        | 0                   | 6                           | 14 / \$2925         |
| <u>Gillian, Ethan</u>   |      | 2024                                           | 8                     | 1,046                      | 85                      | 35                      | 974                       | 0                         | 20                  | 16                          | 36 /<br>\$14695.49  |
| <u>Goddard, Jonah</u>   |      | 2024                                           | 9                     | 308                        | 45                      | 0                       | 60                        | 248                       | 0                   | 0                           | 72 /<br>\$10036.28  |
| <u>Guess, Garrett</u>   |      | 2024                                           | 2                     | 1,106                      | 20                      | 0                       | 1,106                     | 0                         | 0                   | 0                           | 9/\$7210            |
| Harris, Katie           |      | 2024                                           | 6                     | 507                        | 87                      | 0                       | 488                       | 18                        | 0                   | 2                           | 32 /<br>\$7142.41   |
| Harrison, Conor         |      | 2024                                           | 2                     | 170                        | 5                       | 170                     | 0                         | 0                         | 0                   | 0                           | 0/\$0               |
| <u>Holt, Leam</u>       |      | 2024                                           | 4                     | 23                         | 6                       | 23                      | 0                         | 0                         | 0                   | 0                           | 0/\$0               |
| <u>Johnson, Libby</u>   |      | 2024                                           | 6                     | 2,293                      | 368                     | 0                       | 0                         | 2,293                     | 0                   | 0                           | 155 /<br>\$42986    |
| <u>Knecht, Aiden</u>    |      | 2024                                           | 7                     | 1,758                      | 54                      | 0                       | 1,059                     | 697                       | 0                   | 2                           | 29 /<br>\$201318.4  |
| Lawwell, Havanna        |      | 2024                                           | 1                     | 849                        | 5                       | 849                     | 0                         | 0                         | 0                   | 0                           | 0/\$0               |
| <u>LeBeau, Asher</u>    |      | 2024                                           | 1                     | 15                         | 2                       | 0                       | 15                        | 0                         | 0                   | 0                           | 0/\$0               |
| <u>Lehr, Nehemiah</u>   |      | 2024                                           | 1                     | 0                          | 0                       | 0                       | 0                         | 0                         | 0                   | 0                           | 0/\$0               |
| <u>Manbevers, Jake</u>  |      | 2024                                           | 3                     | 156                        | 60                      | 0                       | 0                         | 156                       | 0                   | 0                           | 46 / \$920          |
| <u>Mara, Sekou</u>      |      | 2024                                           | 1                     | 8                          | 2                       | 8                       | 0                         | 0                         | 0                   | 0                           | 0/\$0               |
| <u>May, Konner</u>      |      | 2024                                           | 3                     | 1,436                      | 73                      | 290                     | 1,146                     | 0                         | 0                   | 0                           | 24/                 |
|                         |      | Total Values:<br>Avg Values:<br>Involvement %: | 136<br>3.49<br>97.44% | 39017<br>1000.44<br>92.31% | 3694<br>94.72<br>92.31% | 2961<br>75.92<br>30.77% | 22321<br>572.33<br>51.28% | 13675<br>350.64<br>51.28% | 20<br>0.51<br>2.56% | <b>41</b><br>1.05<br>25.64% | -                   |

**TOTALS for Data and Grad Cohort Group = Sum at bottom** 

#### AET supports all the components.....

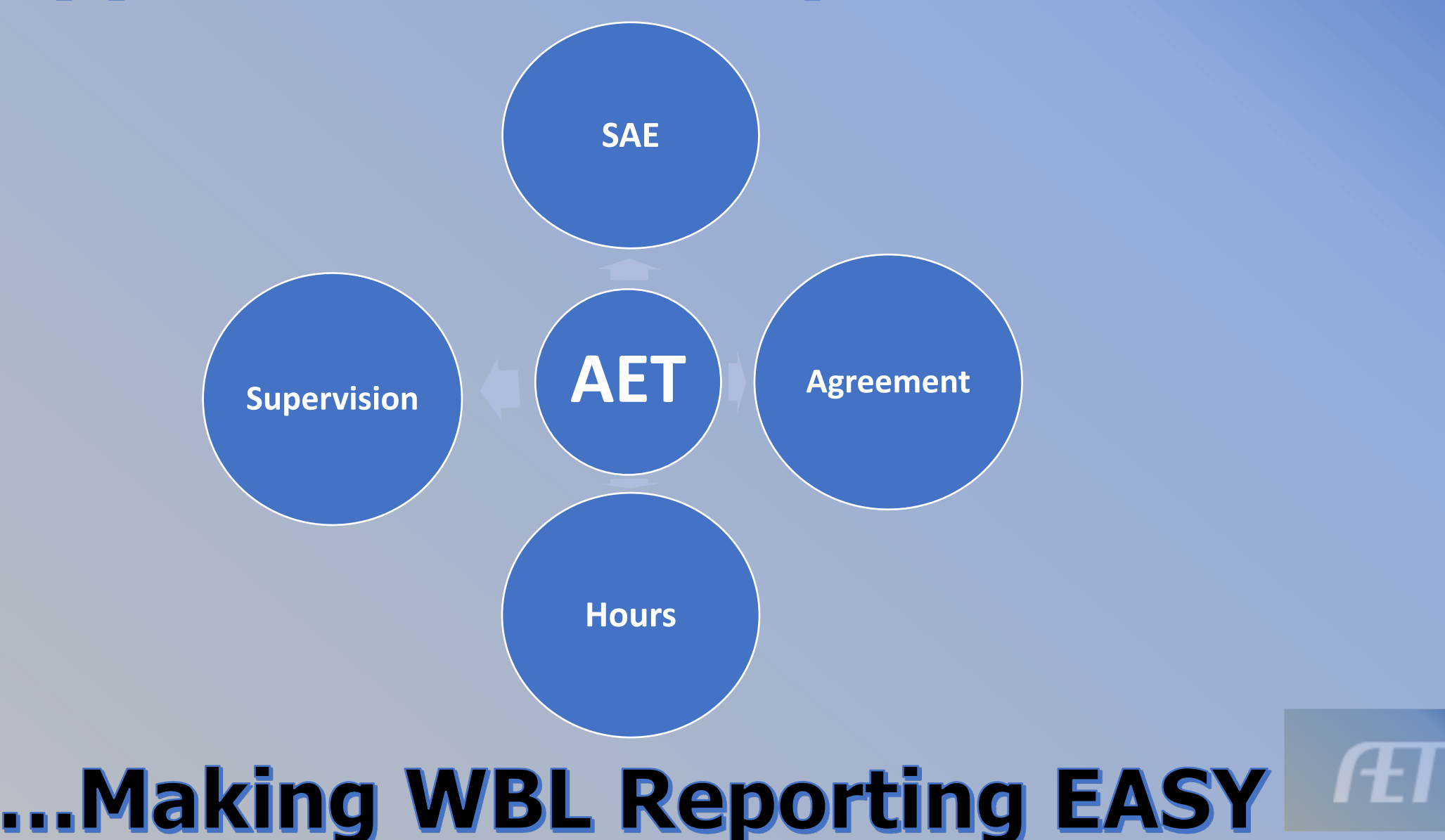